#### 1. Click *request service* link.

| 🧧 VMBS Core Histology Lab X 😨 New Tab X 🧧 Mail - Histo Research Lab - Cutti: X 🕇                                                                                         | v – a x                                                            |
|----------------------------------------------------------------------------------------------------|--------------------------------------------------------------------|
| ← → C                                                                                                    |                                                                    |
| ₫ Mail 🗿 Histo Research 🗿 Digital Pathology 🐘 TAMUS SSO : Logon 📗 CVM Submissions 📗 Edit Submissions 📕 Purchasing 👜 Services & Charges 🍸 HistoLab Schedule 🤹 Histo Micro | crosoft Tea 🧧 Proscia 🧏 ilab 📃 Other                               |
|                                                                                                    | Search Q Go 🛔 Bran Researcher 👻 Help Sign Out 😣                    |
| VMBS Core Histology Lab                                                                                                    |                                                                    |
|                                                                                                    | About Our Core Request Services View My Requests Contact Us PO (1) |
| ▼ Service Projects & Quote Requests                                                                                                    |                                                                    |
| Research Work Request (Research) Preventiefe the request to set up a consultation to discuss your research project with our facility staff                               | III request service                                                |
| STAFF ONLY - Diagnostic Work Request (Diagnostic)                                                                                                    | III∳ request project                                               |
| ▼Service list                                                                                                    |                                                                    |
| 📫 🔎 Type here to search 🛛 O 🖽 📅 🧱 🗱 🧟 🙀                                                                                                    | 📥 53*F Cloudy 🛛 🗧 📥 💈 🚱 🔛 印) 11/38/AM                              |

2. Scroll down to Research Information and in Requested Services and select the appropriate box to access your submission form. Click *here* to download your form.

| CrossLab Auto Operations Software                                                                                                    |                                                                                                    |                                                                                                    |
|----------------------------------------------------------------------------------------------------|----------------------------------------------------------------------------------------------------|----------------------------------------------------------------------------------------------------|
|                                                                                                    | —                                                                                                    | About Our Come Despect Services View Mr Despects Dorthof Lin DO                                                                                                    |
| Increance Red (cologen)<br>Increance Red (cologen)<br>Redderine (cogen)<br>7. Bios (Chaideo Bloir: mast cells)<br>PcH (Chainrydia)<br>Ucclear (Red Red                                                                                                    | valence v pologiev<br>Schner (pologieva)<br>Schner (pologieva)<br>Schwar (Said (f)<br>Talvieve (Masuri )<br>Talvieve (Masuri )<br>We frans schwar)                                                                                                    |                                                                                                    |
| Inzyl Violet Acetate                                                                                                    | 4 Disease subser the concerning autombules from for user another and ED and consultable.                                                                                                    | E Save Progress                                                                                                    |
|                                                                                                    | 2. Please add the services requested (instructions on how to add services are available through this link:)                                                                                                    |                                                                                                    |
| Research Information                                                                                                    |                                                                                                    |                                                                                                    |
| Requested Services:<br>Select at thet apply)                                                                                                    | Dgha Panology<br>  Friend<br>  Her (JPC)<br>  Pendin                                                                                                    |                                                                                                    |
| Additional Information                                                                                                    |                                                                                                    |                                                                                                    |
| fease allach ary relevant docurrentation.                                                                                                    | If plane uplane<br>If plane uplane<br>If plane uplane                                                                                                    |                                                                                                    |
|                                                                                                    | If you have any additional quantum network by your account number or payment option please context.<br>Los et automatusticationalization activate add for assessmence<br>displaced activation activation activation activation activation activation activation<br>displaced activation activation activation activation activation activation activation<br>displaced activation activation activativation activativativativativativativativativativa                                                                                                    |                                                                                                    |
|                                                                                                    | viti3 Bidg #507 Room 271 - (676) #25.9266   Viti3 Bidg #507 Room 282 - (678) 882-4666                                                                                                    |                                                                                                    |
| se seve your form! 🗢 💿 save completed form                                                                                                    | Class dult of form                                                                                                    |                                                                                                    |
| After saving your form, please submit your request to                                                                                                    | o the core.                                                                                                    |                                                                                                    |
|                                                                                                    |                                                                                                    |                                                                                                    |
|                                                                                                    |                                                                                                    |                                                                                                    |
|                                                                                                    |                                                                                                    | constate Q                                                                                                    |
| <sup>O</sup> Type here to search                                                                                                    | o = 💼 = o 🕋 📲                                                                                                    | 🔘 editere<br>스마 571 Courty 📃 🛥 🛢 🖓 다 이 1040                                                                                                    |
| D Type here to search                                                                                                    | O El: 💼 🖶 🕶 📻 📲                                                                                                    | ට පත්තය<br>S270 Coccey : ■ 1 (2) දැ. 10 A0<br>                                                                                                    |
| Type here to search     Gore Healing Lab x                                                                                                    | O El D C C A A A A A A A A A A A A A A A A A                                                                                                    | ④ addam<br>▲ 137 Cevery ■ ▲ 2017,0 et 1999<br>↓                                                                                                    |
| > Type here to search           Cer-Hendigy La         x         Gr Her to           C         # Lemacorefacilites.org heres, contex.500         300 heres           100 How Revents         Cligital fateway         300.513                                                                                                    | O II (2) (2) (2) (2) (2) (2) (2) (2) (2) (2)                                                                                                    | ن معلکه ت<br>معنی ای ای لی ای معنی 200 کے اُسے<br>                                                                                                    |
| Type hore to search     Some failing sai × Prove Sai     Some failing sai × Prove Sai     Some failing sai     Some failing sai     Some failing sai     Some failing sai     Some failing sai     Some failing     Some failing                                                                                                    | O D ⊕ ⊕ O Kolomata Oo x +                                                                                                    | 0 1000                                                                                                    |
| C type here to search<br>Core reasons to the two to<br>C in the accordence the accordence of the two<br>the two two to the two the two to the two<br>the two two to the two two the two two two two two two two two two two                                                                                                    | 0 2 2 2 2 2 2 2 2 2 2 2 2 2 2 2 2 2 2 2                                                                                                    | 0 Altime<br>→ 375 Cover → 1 00 0 0 0 0<br>→ 105 Cover → 1 00 0 0 0<br>→ 0 0 0 0 0 0<br>→ 0 0 0 0 0 0<br>→ 0 0 0 0 0 0<br>→ 0 0 0 0 0 0<br>→ 0 0 0 0 0 0<br>→ 0 0 0 0 0 0<br>→ 0 0 0 0 0<br>→ 0 0 0 0 0<br>→ 0 0 0 0 0<br>→ 0 0 0 0<br>→ 0 0 0<br>→ 0 0 0<br>→ 0 0<br>→ 0 0<br>→ 0 |
| 2         Type hore to stanch           C         x         Image: the stand           C         is         termsconfectualitiescopy hore as control (000)           C         is         termsconfectualitiescopy hore as control (000)           C         is         termsconfectualitiescopy hore as control (000)           C         is         termsconfectualitiescopy hore as control (000)           C         is         termsconfectualitiescopy hore as control (000)           C         is         termsconfectualitiescopy hore as control (000)                                                                                                    | O D D D D D D D D D D D D D D D D D                                                                                                    | 0 4 film<br>▲ 311 Only ■ ▲ 215 0 ing<br>→ 311 Only ■ ▲ 215 0 ing<br>■ 100 0 0 0 0 0 0 0 0 0 0 0 0 0 0 0 0 0                                                                                                     |
| Type here to seach     Corrections and a seach     Correction and a seach     Correction and a seach seach se        |                                                                                                    |                                                                                                    |
| Type here to search     Carr Housey and *                                                                                                    |                                                                                                    |                                                                                                    |
| Pop fame to search     Constanting Link     Constanting Link     Constanting Link     Constanting Link     Constanting Link     Constanting Link     Constanting     Constanting     Cons        | Constraints     Constraints     Constrain | 0 dian<br>317 Cone ■ 0 to C + 30<br>0 to C + 30<br>0 to C + 30                                                                                                    |
| Pope hore to statech Constructing un                                                                                                    |                                                                                                    | A 317 Unio a 20 d 20 d 20 d 20 d 20 d 20 d 20 d 20                                                                                                    |
| Pope hore to statech      Contracting (a                                                                                                    | Constraints     Constraints     Constrain | Other     Other     O                                                                                                    |
| Departer to search     Community and                                                                                                    | Constraints     Constraints     Constrain |                                                                                                    |
| Constanting of a constant of a constant        | Constraints and a second second  | August 2000     August 2000     August 20                                                                                                    |
|                                                                                                    | Conception     Conception     C | University of the second second secon                                                                                                    |
| Department service     Construction of the service servic        | Concernence of the second second | <ul> <li>→ 117 Control = 10 C (P. No.)</li> <li>→ 117 Control = 10 C (P. No.)</li> <li>→ 10 Control = 10 C (P. No.)</li> <li>→ 10 C (P. No.)</li> <li>→ 10 C (P. No.)</li> <li>→ 10 C (P. No.)</li></ul>                                                                                                    |
| Der Anste Krausen.           Scenstmännig um Stellen Stellen                                                     | Conception     Conception     C | O de la de la de                                                                                                    |
| Depose to same.           Construint our with an end of the same set of the same set of the                                                      | Concernent and a concernent and a c | O de la constanti de la constanti de la const                                                                                                    |
|                                                                                                    | Conception      Conception      Conceptio | O de la<br>Straticia de la Construir de la Construir de la Con                                                                                                    |
| Construction of the second second secon        | Conception     Conception     C | Understand<br>Understand<br>Unders                                                                                                    |
| Construction of the second second seco         | Conception     Conception     C | Understand<br>Marine State Stat                                                                                                    |
| Construction of the second second se    | Conception of the second second  | Image: State State                                                                                                    |
| Construction     Construction              | Conceptual and and and and and and and and and and                                                                                                    | Understand<br>Understand<br>Under                                                                                                    |
| Departers to see:<br>Constructions of the second second seco | Conception of the second second  | Image: State State                                                                                                    |
| Projektik to same.       Construction of the same set of the same set                                            | Conception of the second second  | Understand                                                                                                    |
| Projectore to search       Bit can be the search       Bit can be the search       Bit can be and search       Bit can be and search       Bit can be and search       Bit can be and search       Bit can be and search       Bit can be and search search       Bit can be and search search       Bit can be and search search       Bit can be and search search       Bit can be and search search       Bit can be and search search       Bit can be and search search       Bit can be and search search       Bit can be and search search       Bit can be and search search       Bit can be and search search search       Bit can be and search search       Bit can be and search search       Bit can be and search search       Bit can be and search search       Bit can be and search search search       Bit can be and search search                                                                                                    | Conception of the second second  |                                                                                                    |
| Projekti konstruit     ■ Provide State       Biole Hard Barry     ■ Provide State       ■ Provide State     ■ Provide State       ■ Provide State     ■ Provide State       ■ Provide State     ■ Provide State       ■ Provide State     ■ Provide State       ■ Provide State     ■ Provide State       ■ Provide State     ■ Provide State       ■ Provide State     ■ Provide State       ■ Provide State     ■ Provide State       ■ Provide State     ■ Provide State       ■ Provide State     ■ Provide State       ■ Provide State     ■ Provide State                                                                                                    | Conception     Conception     C | Understand                                                                                                    |
| Departure to search.       Departure to search.       Beam Homes and Beam Homes and Beam Homes                                                                 | Conceptual and a set of a set of a | University of the second second secon                                                                                                    |
| Compare the same in the same interval of the same interval of the s        | Conceptual and a conceptual and a concenter and a conceptual and a conceptual and a conceptual and a co |                                                                                                    |
| Organization       Organization       Construction       Construction       Construction       Construction       Construction       Construction       Construction       Construction       Construction       Construction       Construction       Construction       Construction       Construction                                                                                                    | Conceptual and a conceptual and a concenter and a conceptual and a conceptual and a conceptual and a co | O de la de<br>Serie de la deserie de la definición de la definición de la d                                                                                                    |

- 3. Fill the form out completely and attach it. Please be sure to attach a list of your samples under Additional Information (Word Doc, Excel, or PDF) and print a copy of both the list and your submission form to bring to the lab with your samples.
- 4. Click +save completed form

| 📴 VMBS Core Histology Lab 🛛 🗙 🧿 New Tab                                                             | X all - Histo Research Lab - Outlo X +                                                                                                    |                                        |                                                                    |        |
|----------------------------------------------------------------------------------------------------|----------------------------------------------------------------------------------------------------|----------------------------------------|--------------------------------------------------------------------|--------|
| ← → C  a tamu.corefacilities.org/service_center/6004/?                                              |                                                                                                    |                                        | G 년 ☆ 🖈 🗆 😩                                                        |        |
| og Mail og Histo Research og Digital Pathology 🔅 TAMUS SSO                                          | : Logon 📗 CVM Submissions 📗 Edit Submissions 📒 Purchasing 🚇 Services & Charges 🚼 HistoLab Schedule 🛽                                                                                                    | 🇊 Histo Microsoft Tea 📙 Proscia   iLab | Cther                                                              |        |
| ■ CrossLab   iLab Operations Software                                                               |                                                                                                    | Search                                 | Q Go 🛔 Bran Researcher 👻 Help Sign Out 6                           | ^      |
|                                                                                                    |                                                                                                    | A                                      | About Our Core Request Services View My Requests Contact Us PO (1) |        |
| Cresyl Violet Acetate                                                                               |                                                                                                    |                                        |                                                                    |        |
|                                                                                                    | Please select the appropriate submission form for your samples and fill it out completely     Please add a complete list of your samples     Please add the services requested (instructions on how to add services are available through this link: | _)                                     | Save Progress                                                      |        |
| Research Information  Requested Services: (Select all that apply)                                   | □ Digital Pethology<br>□ Frizen<br>□ HrC / IFC<br>☑ Peraffin                                                                                                    |                                        |                                                                    | ł      |
| ✤ Please attach a copy of your completed Paraffin Submission<br>Form PDF:<br>Additional Information | Click here to download our Paraffin Submission Form PDF           Image: Pre-upload         VMBS-BRCIDParaffin_Submission_Form.pdf                                                                                                    |                                        |                                                                    | I      |
| Please attach any relevant documentation:                                                           | Øre-upload     VMRS-RR_CID_Example_Sample_List.docx       Ørlease upload     Ørlease upload                                                                                                    |                                        |                                                                    | I      |
|                                                                                                    | If you have any additional questions related to your account number or payment option please contact:<br>Lon at <u>restrictocolutors@com.tamu.edu</u> for assistance                                                                                 |                                        |                                                                    | I      |
|                                                                                                    | Lab.Contact.Information<br>diptilabilitäitöingikkun.tamu.edu (For digital aide scanning)<br>historesearchiadBornt Enru edu (For hetkilog)<br>VIXS Bug, e807 (Kono 217 – (1978) 1854-9468 (VIXS Big, #507 Room 252 – (1979) 862-4666                  |                                        |                                                                    | ł      |
|                                                                                                    | ** A 45% surcharge will be added to the total cost of RUSH cases                                                                                                    |                                        |                                                                    |        |
| Please save your form! ♥  Save completed form                                                       | ie x c.                                                                                                    |                                        |                                                                    |        |
|                                                                                                    |                                                                                                    |                                        | A Please fill out any forms that are highlighted in red.           |        |
| F C Type here to search                                                                             | D # 🗊 💻 🏩 🚾                                                                                                    |                                        | 👛 52*F Cloudy 🛛 🗧 🌢 🕃 🖫 🕸 11/18/2022                               | $\Box$ |

5. Click the *Add Service* link. Locate the appropriate services to add to the request.

| 🗧 VMBS Core Histology Lab X 😨 New Tab X 🧧 Mail - Histo Research Lab - Outlo X 🕇                                                                                                    | v – a                                                              |
|----------------------------------------------------------------------------------------------------|--------------------------------------------------------------------|
| ← → C 🔒 tamu.corefacilities.org/service_center/6004/?tab=services                                                                                                    | G 순 ☆ 🖈 🗉 😩                                                        |
| 🗿 Mail 🗿 Histo Research 👩 Digital Pathology 🧯 TAMUS SSO : Logon 📗 CVM Submissions 📗 Edit Submissions 📒 Purchasing 👼 Services & Charges 🏪 HistoLab Schedule 🧌                                                                                                    | ji Histo Microsoft Tea 📙 Proscia 🧕 iLab 📒 Other                    |
| ≡ C <sup>Aglent</sup> Lab   «Lab Operations Software                                                                                                    | Search Q Go 🛔 Bran Researcher 🝷 Help Sign Out (#                   |
|                                                                                                    | About Our Core Request Services View My Requests Contact Us PO (1) |
|                                                                                                    |                                                                    |
| <u>View Form</u> Research Request Form                                                                                                    |                                                                    |
|                                                                                                    | A add service<br>A highlighted in red.                             |
| Cost                                                                                                    |                                                                    |
| The core will review and update this projected cost. You will only be billed for completed work.                                                                                                    |                                                                    |
| Total Projected Cost: 5 0.00                                                                                                    |                                                                    |
| Payment Information                                                                                                    |                                                                    |
| Please enter the Standing PO.<br>You will have the opportunity review the quote before being billed .                                                                                                    |                                                                    |
| 1 100.0 % Please select V Add new PO                                                                                                    |                                                                    |
| 100.0% Total Allocated 😡 🔶 Split Charge                                                                                                    |                                                                    |
| enter additional payment Information                                                                                                    |                                                                    |
|                                                                                                    | 🖋 submit request to core 🛛 🕁 save draft request 🛛 🗶 Cancel         |
|                                                                                                    |                                                                    |
| If you need help, email: <u>illab-supcontRaylient.com</u>                                                                                                    |                                                                    |
| Generative Control of the second second | Polov                                                              |
|                                                                                                    | 🗩 5315 Claude, 💌 🐟 🔍 671 871 de 1057 AM 🕇                          |
|                                                                                                    | 2 F Clobay 🔁 🐸 🚱 🖼 🖓 11/18/2022                                    |

 Enter the total quantities of each service and click the green + button to add the services (ex. For 10 blocks with 5 unstained per block, you would need to enter the total quantity, 50 for unstained slides and so on. Let's say all 10 need to be re-embedded also for this example.)

| al 🔮 Hoto Research 🔮 Doptal Pathology 💿 TAMUS SSD : Logon 👔 CVM Submissions 📓 Edit Submissions CrOSSE_ab   Lab Operations Software                                                                                                    | ons 📙 Purchasing 🖉 Services & Charge          |                                                                                                    |                                                                                                    |                                                                                                    |                                                                                                    |                                                                                                    | 🖻 🛧  🗎 🗖                                                                                                    |
|----------------------------------------------------------------------------------------------------|-----------------------------------------------|----------------------------------------------------------------------------------------------------|----------------------------------------------------------------------------------------------------|----------------------------------------------------------------------------------------------------|----------------------------------------------------------------------------------------------------|----------------------------------------------------------------------------------------------------|----------------------------------------------------------------------------------------------------|
| CrossLab   ILab Operations Software                                                                                                    |                                               | s 🚹 HistoLab Schedul                                                                                                    | e 🦸 Histo Microsoft 1                                                                                                    | iea 📙 Proscia 🔀 iLab                                                                                                    | . Other                                                                                                    |                                                                                                    |                                                                                                    |
|                                                                                                    |                                               |                                                                                                    |                                                                                                    | Search                                                                                                    | ର୍ 😡                                                                                                    | 🋔 Bran Researcher                                                                                                    | • Help Sigr                                                                                                    |
|                                                                                                    |                                               |                                                                                                    |                                                                                                    | А                                                                                                    | bout Our Core Request S                                                                                                    | Services View My Reques                                                                                                    | ts Contact Us PO                                                                                                    |
|                                                                                                    |                                               |                                                                                                    |                                                                                                    |                                                                                                    |                                                                                                    |                                                                                                    |                                                                                                    |
| View Form Research Request Form Nov 18 Unstained Slides                                                                                                    | Quantity:                                     | Unit Price:                                                                                                    | Total:                                                                                                    | Billing Status:                                                                                                    |                                                                                                    | Work Status:                                                                                                    | mpleted 🗸 🛶 🗠                                                                                                    |
| 12.04 PM Histology                                                                                                    | 50.0                                          | \$4.00                                                                                                    | \$200.00                                                                                                    | Not Ready To Bill                                                                                                    | 8                                                                                                    | Proposed                                                                                                    |                                                                                                    |
| Nov 18 Re-embed only<br>12:05 PM Histology                                                                                                    | Quantity:<br>10.0                             | Unit Price:<br>\$3.15                                                                                                    | Total:<br>\$31.50                                                                                                    | Billing Status:<br>Not Ready To Bill                                                                                                    | Search                                                                                                    | •                                                                                                    |                                                                                                    |
|                                                                                                    |                                               |                                                                                                    |                                                                                                    |                                                                                                    | Name                                                                                                    | Quantity                                                                                                    | Show alphabetical                                                                                                    |
|                                                                                                    |                                               |                                                                                                    |                                                                                                    |                                                                                                    | <u>Cryosectioning (6)</u> <u>Digital Pathology (2)</u>                                                                                                    | 2)                                                                                                    |                                                                                                    |
| ost                                                                                                    |                                               |                                                                                                    |                                                                                                    |                                                                                                    | <ul> <li>Herd Health (1)</li> <li>Histology (10)</li> </ul>                                                                                                    |                                                                                                    |                                                                                                    |
| e core will review and update this projected cost. You will only be billed for completed work.                                                                                                    |                                               |                                                                                                    |                                                                                                    |                                                                                                    |                                                                                                    |                                                                                                    |                                                                                                    |
| tal Projected Cost: \$ 231.50                                                                                                    |                                               |                                                                                                    |                                                                                                    |                                                                                                    | Processicmbed/hac                                                                                                    | scarge block                                                                                                    | \$15.00                                                                                                    |
|                                                                                                    |                                               |                                                                                                    |                                                                                                    |                                                                                                    | Re-embed only                                                                                                    | 10                                                                                                    | <b>\$3.15</b>                                                                                                    |
| ayment Information                                                                                                    |                                               |                                                                                                    |                                                                                                    |                                                                                                    | Linstained Sides                                                                                                    | 50                                                                                                    | <b>Q</b> (1)                                                                                                    |
| ase enter the Standing PO.<br>u will have the opportunity to review the quote before being billed. 😡                                                                                                    |                                               |                                                                                                    |                                                                                                    |                                                                                                    | Unstalling Stores                                                                                                    | 50                                                                                                    | <b>Q</b> \$4.00                                                                                                    |
| % Standing PO 😡                                                                                                    |                                               |                                                                                                    |                                                                                                    | · · · · ·                                                                                                    | <ul> <li>IHC/IFC (14)</li> <li>PCR (1)</li> </ul>                                                                                                    |                                                                                                    |                                                                                                    |
| 100.0 % Please select ✓ Add new PQ                                                                                                    |                                               |                                                                                                    |                                                                                                    |                                                                                                    | Special Stains I (17)     Special Stains II (16)     Special Stains II (16)                                                                                                    |                                                                                                    |                                                                                                    |
| 00.0% Total Allocated 😡                                                                                                    |                                               |                                                                                                    |                                                                                                    |                                                                                                    | <ul> <li>Supplies (3)</li> <li>Supplies (1)</li> </ul>                                                                                                    |                                                                                                    |                                                                                                    |
| + Split Charge                                                                                                    |                                               |                                                                                                    |                                                                                                    |                                                                                                    | - 3000000000                                                                                                    |                                                                                                    |                                                                                                    |
| ter additional payment information                                                                                                    |                                               |                                                                                                    |                                                                                                    |                                                                                                    |                                                                                                    |                                                                                                    |                                                                                                    |
| <i>b</i>                                                                                                    |                                               |                                                                                                    |                                                                                                    |                                                                                                    |                                                                                                    |                                                                                                    |                                                                                                    |
|                                                                                                    |                                               |                                                                                                    |                                                                                                    |                                                                                                    | 🖌 submit reques                                                                                                    | at to core 🛛 🖬 save draft                                                                                                    | request X Cancel                                                                                                    |
|                                                                                                    |                                               |                                                                                                    |                                                                                                    |                                                                                                    |                                                                                                    |                                                                                                    |                                                                                                    |
|                                                                                                    |                                               |                                                                                                    |                                                                                                    |                                                                                                    |                                                                                                    |                                                                                                    |                                                                                                    |
| tamu.coretaciities.org/service_center/6004/?tab=services                                                                                                    |                                               |                                                                                                    |                                                                                                    |                                                                                                    |                                                                                                    | <sup>ر</sup> م                                                                                                    | ✓ -                                                                                                    |
| EarthCoorelacolines.org.service_center/500U/(Tableservices     Histo Research @ Digital Pathology TAMU5 SSO:Logon CVM Submissions Edit Submission                                                                                                    | ons 📃 Purchasing 🖉 Services & Charge          | s 🏲 Histolab Scheduk                                                                                                    | e 🧃 Histo Microsoft 1                                                                                                    | iea 📕 Proscia 🔯 iLab                                                                                                    | Other                                                                                                    | ÷ ©                                                                                                    |                                                                                                    |
| The contract text can be and service control on the control of the services     Inter Research      Diplate Pathology TAMUS SCO Logical     CAM Submissions     Choose Lab      Lab Operations Software                                                                                                    | ons 📕 Purchasing 🚇 Services & Charge          | s 🕇 Histolab Scheduk                                                                                                    | e 🦸 Histo Microsoft 1                                                                                                    | ea 📕 Proscia 😴 ilab<br>Search                                                                                                    | Cther                                                                                                    | ⓒ ⊶<br>♣ Bran Researcher                                                                                                    | ∨ –<br>ம்☆ ≯<br>нер Sign                                                                                                    |
| Lamacoeteccine.com control out / table services     Kick Research      Digital Retrology TAMOE SSO Logon     CM Submissions     Index Choose      Choose      Lab Operations Software      TAME STO Logon     Control Educations                                                                                                    | ons 📕 Purchasing 🖓 Services & Charge          | s 🎦 Histolab Schedul                                                                                                    | e 🧃 Histo Microsoft T                                                                                                    | ea 📘 Proscia 🙍 ilab<br>Search                                                                                                    | Cither                                                                                                    | Bran Researcher      Wiew My Reques      Idee bottom of list to                                                                                                    | <ul> <li>✓ –</li> <li>Is Contact Us PO</li> <li>add terms in both mount</li> </ul>                                                                                                    |
| Lamacoetacinate og fannot (min mod / lab service)     Kink Research      Dight Rathology TAMDE SSO Logon      CM Submission:     Lab Operations Software  TMIS and Request Details                                                                                                    | ons 📕 Purchasing 🤀 Services & Charge          | s 👚 HistoLab Scheduk                                                                                                    | e 🦸 Histo Microsoft T                                                                                                    | iea 📕 Proscia 😸 ilab<br>Search                                                                                                    | Other  Other  Control  Control  Contro                                                                                                    | Bran Researcher      Wiew My Reques      (see bottom of list to                                                                                                    | Help Sign<br>Help Sign<br>Its Contact Us PO<br>add items to this request)                                                                                                    |
| Infinite factore and period control out of the services     Indexearch      Popular Ratiology TAMUS SOC Logon     CMM Submissions     Indexearch      Charling     Auto Operations Software  prims and Request Details                                                                                                    | ors 🔳 Purchasing ⊉ Services & Charge          | s 🍸 Histolab Scheduk                                                                                                    | e ı Histo Microsoft T                                                                                                    | ea 📕 Proscia 🔝 ilab<br>Rendu.                                                                                                    | Cther                                                                                                    | C ← C ← C ← C ← C ← C ← C ← C ← C ← C ←                                                                                                    | →      →      →      →      →      →      →      →      →      →      →      →      →      →      →      →      →      →      →      →      →      →      →      →      →      →      →      →      →      →      →      →      →      →      →      →      →      →      →      →      →      →      →      →      →      →      →      →      →      →      →      →      →      →      →      →      →      →      →      →      →      →      →      →      →      →      →      →      →      →      →      →      →      →      →      →      →      →      →      →      →      →      →      →      →      →      →      →      →      →      →      →      →      →      →      →      →      →      →      →      →      →      →      →      →      →      →      →      →      →      →      →      →      →      →      →      →      →      →      →      →      →      →      →      →      →      →      →      →      →      →      →      →      →      →      →      →      →      →      →      →      →      →      →      →      →      →      →      →      →      →      →      →      →      →      →      →      →      →      →      →      →      →      →      →      →      →      →      →      →      →      →      →      →      →      →      →      →      →      →      →      →      →      →      →      →      →      →      →      →      →      →      →      →      →      →      →      →      →      →      →      →      →      →      →      →      →      →      →      →      →      →      →      →      →      →      →      →      →      →      →      →      →      →      →      →      →      →      →      →      →      →      →      →      →      →      →      →      →      →      →      →      →      →      →      →      →      →      →      →      →      →      →      →      →      →      →      →      →      →      →      →      →      →      →      →      →      →      →      →      →      →      →      →      →      →      →      →      →      →      →      →      →      →      →      →      →      →      →      →      →      →    |
| Lemiscontextunities and generative content (not provide and provide content (not provide and provide and pro | on Purthaing T Service & Olarge               | s 🐮 HistoLab Schedul<br>Unit Proc                                                                                                    | e ı Histə Microsoft T                                                                                                    | ea. Proscia 🔝 itab<br>Rordt.<br>Bing Steure                                                                                                    | Other  C G                                                                                                    | A Bran Researcher      Wiew My Reques     (see bottom of list to      Co  Work Status:                                                                                                    | Help Sign     Help Sign     Sign     Help Sign     mpletad v @ @ @                                                                                                    |
| Lemiscontextunities and generative conterflood/Libbusenet.cc     Lemiscontextunities and generative contextunities (Child Schemics)     Leb Research 20 Dipital Pathology TAMUS SSO Logion CM Submittations     Child State Contextunities Children     Children Leb Operations Software      Children Leb Operations Software      View Form Research Request Form     Nov 18 Re-embed only     to the Mark Letter Leb Contextual                                                                                                    | on Purchaing P Service: & Charge              | s 🏌 Histolab Scheduk<br>Unit Price.<br>\$3.15                                                                                                    | <ul> <li>Histo Microsoft 1</li> <li>Histo Microsoft 1</li> <li>Histo Microsoft 1&lt;</li></ul> | ea 📕 Proscia 🔝 itab<br>Search<br>A<br>Billing Steam<br>Not Ready To Bill                                                                                                    | Cther                                                                                                    | Co     Vers Beta     Vers Beta     Vers                                                                                                    | Help Sign     Help Sign     Help Sign     mpleted      mpleted      model                                                                                                    |
| Lemicosetacinite.cog famile (minimodul fulls service)     Kito Revearch @ Digital Retrology TAMDE SSO Logon @ CMI Submission: @ Edit Submiss     ChOSSLab 4.ab Operations Software      Your S and Request Details     Your Form Research Request Form     Nov 18 Re-embed only     Italianed Stides     tote Manage                                                                                                    | on Purchasing P Services & Ourgen             | <ul> <li>Total ab Scheduk</li> <li>Unit Prince</li> <li>S3.15</li> <li>Unit Prince</li> <li>\$4.00</li> </ul>                                                                                                    | <ul> <li>Wisto Microsoft 1</li> <li>Wisto Microsoft 1</li> <li>Wisto 1</li> <li>Wisto 1</li>     &lt;</ul>                                                                                                    | ee Proce R Ab<br>Carthur<br>Being Street<br>Net Ready To Bill<br>Bring Street<br>Net Ready To Bill                                                                                                    | Coher                                                                                                    | A Bran Researcher      Arran Researcher      Wrew Myr Request      Con      Work Batter:      Proposed      Wrok Batter:      Proposed      Wrok Batter:      Proposed      Wrok Batter:      Proposed      Proposed      Pro | the sign     the sign      |
|                                                                                                    | ons Parchaing & Services & Charges            | Kitolab Schedul<br>Unit Price<br>\$3.15<br>Unit Price<br>\$4.00                                                                                                    | <ul> <li>We Histo Microsoft 1</li> <li>Testal</li> <li>\$31.50</li> <li>\$200.00</li> </ul>                                                                                                    | AL Proto All All All All All All All All All Al                                                                                                    | Cother<br>C Color<br>Dout Our Core<br>Request S                                                                                                    | Area Researcher     Wew My Request     Des bottom of the to     Very Status      Proposed      Proposed      Proposed                                                                                                    | V −<br>Hetp Sign<br>IS Contact US PO<br>add Isems to this request)<br>add Isems to this request)<br>S 1<br>S 1<br>S 1<br>S 1<br>S 1<br>S 1<br>S 1<br>S 1<br>S 1<br>S 1                                                                                                    |
|                                                                                                    | ons Parchaing & Services & Charges            | <ul> <li>Kitolab Schedul</li> <li>Uoi Preze</li> <li>Uoi Preze</li> <li>Sta 15</li> <li>Uoi Preze</li> <li>\$4.00</li> </ul>                                                                                                    | <ul> <li>Winto Microsoft T</li> <li>Winto Microsoft T</li> <li>Winto Microsoft T&lt;</li></ul> | Keen Prosect 2 abo<br>Range States<br>Being States<br>Net Ready To Bill<br>Net Ready To Bill                                                                                                    | Cother<br>C Construction<br>C Construction<br>C C Construction<br>C C Construction<br>C C C Construction<br>C C C C C C C C C C C C C C C C C C C                                                                                                     | A Bran Researcher      Mew My Reque to be before of late to      Work Bases      Work Bases      Proposed      Proposed      Presse fill out any forms to                                                                                                    | Help Sign     Help Sign     Sign     Gentact Us. PO     add serve     add serve     add serve     add serve                                                                                                    |
|                                                                                                    | ors Parchaing & Service & Charge              | <ul> <li>Kitolub Schedul</li> <li>Uoi Preze</li> <li>Sal 15</li> <li>Uoi Preze</li> <li>\$4.00</li> </ul>                                                                                                    | Histo Microsoft T<br>Total<br>531:50<br>Total<br>\$200.00                                                                                                    | Keen Provide 2 about the second second secon | Cother<br>C Constant<br>C Constant                                                                                                    | A Bran Researcher      Mew My Reque to be before of lat to      Work Status      Yoopsad      Proposed      Proposed      Please fill out any forms to                                                                                                    | Le      A     A                                                                                                    |
|                                                                                                    | ors Parchaing & Service & Charge              | E Hatalab Schedul<br>Hatalab Schedul<br>User Proce<br>\$3.15<br>User Proce<br>\$4.00                                                                                                    | P Winto Microsoft T<br>Total<br>531:50<br>Total<br>\$200.00                                                                                                    | Keen Provide 2 about the second second secon | Cother<br>C Constant<br>C Constant                                                                                                    | A Bran Researcher      Mew My Reques      Des better of lat to      Work Bases      Work Bases      Proposed      A. Please fill out any forms to                                                                                                    | Le      A     A                                                                                                    |
|                                                                                                    | ors Parchaing & Service & Charge              | E Hatalab Schedul<br>Katalab Schedul<br>Usin Phone<br>\$3.15<br>Usin Phone<br>\$4.00                                                                                                    | Histo Microsoft T<br>Total<br>53150<br>5200.00                                                                                                    | Keen Provide 2 about the second second secon | Coher<br>Coher<br>Coher<br>Construction<br>Request S                                                                                                    | A Bran Researcher      Mew My Reque      Des better of lat to      Work Bases      Wrok Bases      Proposed      Proposed      Proposed                                                                                                    | Le      A     A                                                                                                    |
|                                                                                                    | ons Parchaing & Service & Charge              | E Hotolab Schedul<br>Hotolab Schedul<br>Unit Proce<br>\$3.15<br>Unit Proce<br>\$4.00                                                                                                    | 2 🐝 Histo Microsoft 1<br>1<br>1<br>1<br>1<br>1<br>1<br>1<br>1<br>1<br>5<br>1<br>1<br>5<br>1<br>1<br>5<br>1<br>1<br>5<br>1<br>5<br>2<br>00.00                                                                                                    | AL Proce Ab                                                                                                    | Cther<br>C Co<br>Co<br>Co<br>Co<br>Co<br>Co<br>Co<br>Co<br>Co<br>Co                                                                                                    | A Bran Researcher      Mew My Reque      Dea better of lat to      Work Status      Work Status      Proposed      Proposed      Proses fill out any forms t                                                                                                    | Le      A     A                                                                                                    |
|                                                                                                    | on Purchaing & Service & Charge               | L The Resolution School of School of | Тана           1           531.50           Тана           \$200.00                                                                                                    | AL Protei da la la la la la la la la la la la la la                                                                                                    | Coher<br>C Co<br>Bout Our Core Request S                                                                                                    | A Bran Researcher      Arrow My Request     Were My Request     Co      Vers State:      Proposed      Vers State:      Proposed      Proposed                                                                                                    | Le      A     A                                                                                                    |
|                                                                                                    | on Purchaing & Service & Charge               | L The Resolution School of School of | Танан           Танан           \$31.50           Танан           \$200.00                                                                                                    | AL Protei data                                                                                                    | Coher<br>C Co<br>Bout Our Core Request S                                                                                                    | A Bran Researcher      A Bran Researcher      Ward My Request     Co      Vers Status:      Proposed      Vers Status:      Proposed      Proposed                                                                                                    | Le      A     A                                                                                                    |
|                                                                                                    | on Purchaing & Service & Ouage                | La Transformation Control of Control of Cont | Testel           Testel           \$31.50           Testel           \$200.00                                                                                                    | Ra. Proces in lab                                                                                                    | Ober<br>Control Corr<br>Request S                                                                                                    | A Bran Researcher      Mere My Reques     Des Robor of its      Co      Vers State:      Proposed      Vers State:      Proposed      Proposed                                                                                                    | Inter Spreiden in Production in Production in Product |
|                                                                                                    | Arrhaing & Service & Charge                   | La Tribula Schedul                                                                                                    | Tester           Tester           \$31.50           Tester           \$200.00                                                                                                    | Ra. Proces idea<br>Marca Strategy<br>Being States<br>Nat Ready To Bill                                                                                                    | Ober<br>Control Corr<br>Request S                                                                                                    | A Bran Researcher      Mere May Request     Des Robors of late      Co      Vers Status:      Proposed      Vers Status:      Proposed      Proposed                                                                                                    | Into Superior A and A and |
|                                                                                                    | Arrhaing & Service & Charge                   | Lost Price<br>33.15<br>Unit Price<br>\$4.00                                                                                                    | Tester           Tester           \$21.50           Tester           \$200.00                                                                                                    | Rea. Proces lab                                                                                                    | Ober     Ober                                                                                                    | A Bran Researcher      Mere My Requer     Con     Werk My Requer     Con     Kentern      Vers Status:      Proposed      Wrok Status:      Proposed      Proposed    | Into See     Into See      |
|                                                                                                    | ons ■ Parchaing <sup>®</sup> Service & Charge | Lust Prez<br>S3.15<br>Unt Prez<br>S4.00                                                                                                    | Total           Total           \$200.00                                                                                                    | ALL POCA Lab                                                                                                    | Cober<br>Cober<br>Boout Our Com<br>Request S                                                                                                    | A Bran Researcher      Mere My Reques     Ces before of late      Very States:      Proposed      Proposed      Proses fill out any forms to                                                                                                    | Indo Ser     Indo Ser      |
|                                                                                                    | on Parthaing & Service & Charge               | Lust Prine:<br>Unit Prine:<br>\$4.00                                                                                                    | Total           Total           \$200.00                                                                                                    | AL POCO Lab                                                                                                    | Cober Com Request Com Com Com Com Com Com Com Com Com Com                                                                                                    | A Bran Researcher      Mere My Reques     Con     Vere My Reques     Con     Vere My Reques     Con     Vere State:      Proposed  Proposed  Proposed  Rease fill out any forms t                                                                                                    | the series     the series     the series     the series     the series     the series     the series     the series     the series     the series     the series     the series     the series     the series                                                                                                    |
|                                                                                                    | on Parchaing & Service & Charge               | Lust Proc.<br>33.15<br>Unit Proc.<br>\$4.00                                                                                                    | Total           Total           \$200.00                                                                                                    | ALL POCO LAb                                                                                                    | Cober<br>Cober<br>Request S<br>Cober<br>Request S<br>Cober<br>Cober<br>Co                                             | A Brain Researcher<br>Werk My Request<br>Constanting<br>Werk My Request<br>Constanting<br>Work Status:<br>Proposed<br>Proposed<br>Proposed<br>Proventing<br>Proventing<br>Proventin                                                                                                    | the series     the series     the series     the series     the series     the series     the series     the series     the series     the series     the series     the series     the series     the series     the series     the series     the series                                                                                                        |
|                                                                                                    | on Archaing & Service & Charge                | Lust Proce<br>Unit Proce<br>33.15<br>Unit Proce<br>\$4.00                                                                                                    | Total           Total           \$200.00                                                                                                    | ALL POCO ALL                                                                                                    | Coher<br>Coher<br>Request S<br>Coher<br>Request S<br>Coher<br>Request S<br>Coher<br>Request S<br>Coher<br>Request S<br>Coher<br>Request S<br>Coher<br>Request S<br>Coher<br>Request S<br>Coher<br>Request S<br>Coher<br>Coher<br>Request S<br>Coher<br>Coher<br>Cohe | A Bran Researcher      Mere May Request     constant of the      Very Mark      Very Mark      Proposed      Proposed      Prease fill out any forms t      the core      The core      The core  | the series of the series of the series  |

#### **RUSH CASES**

7.

Please be aware that if you would like to rush your case, all services will cost 45% more. To do so, choose Rush option on your submission form then request and add services normally. The lab will add the extra 45% rush charge to the price.

## TAMU clients

### To Register for an Account:

To get started, you must register for an account:

1. Navigate to the core page:

#### https://tamu.corefacilities.org/service\_center/show\_external/6004

2. In the upper-right-hand corner click 'Register' and a dropdown pop-up window should appear. Click the 'Register using TAMU credentials' options.

3. You will be directed to an authentication page where you will need to login using your TAMU credentials.

4. Once you have entered your credentials, click the 'Login' button

5. You will be directed to an iLab Registration page where you will need to select your PI/Lab, and verify your contact information.

6. Once your registration has been submitted, your PI will receive a notification that you have requested membership to their lab in iLab. They will need to approve your membership and assign any Accounts for your use.

## Getting Started with iLab:

1. Navigate to the core page:

https://tamu.corefacilities.org/service\_center/show\_external/6004

2. In the upper-right-hand corner click 'Sign In' A pop-up window should appear displaying, 'Sign in using TAMU credentials.' Click the TAMU link.

3. Enter your TAMU Credentials and password, and sign in. (IMPORTANT: On initial login, set your account time zone, click 'update', then log out once to set the change.)

4. Select a core from the list of cores at TAMU by clicking the 'core facilities' list in the left-hand menu.

5. Once on the core's page, click the 'about our core' tab to learn more about the available services.

## External clients:

#### To Register for an Account:

- 1. Complete the registration form on the <u>sign-up page</u>.
- 2. Receive a *Welcome Email* from iLab (typically within one business day) with login credentials.

## All Clients

#### To Create a Service Request:

Once you have been accepted into your PI's lab and assigned an Account, you can submit requests.

1. Navigate to the core page:

## https://tamu.corefacilities.org/service\_center/show\_external/6004

2. In the upper-right-hand corner click 'Sign In' A pop-up window should appear displaying, 'Sign in using TAMU credentials.' Click the TAMU link.

3. Enter your TAMU Credentials and password, and sign in.

4. Select the *Request Services* tab and click on the 'Request Service' button next to the service of interest.

5. You will be asked to complete a form and provide payment information for your request before submitting the request to the core.

6. Your request will be pending review by the core. The core will add charges and submit it back to you for approval. Make sure to watch for an email from iLab regarding your updated project.

# <u>PIs</u>

You may have researchers who use the core's services, and we wanted to let you know that you may receive email requests from researchers wishing to join your group. The request email will have specific instructions on how to approve the request. In case you are interested in the process, we have pasted instructions below. If you would prefer to delegate these notifications/approvals to a financial manager, please email <u>ilab-support@agilent.com</u> with your financial manager's name & email.

## Instructions

- 1. Click here to log-in: https://tamu.corefacilities.org/service\_center/show\_external/6004
- 2. You will use your TAMU credentials to log into iLab
- 3. Once logged in, look for the link in the left hand menu that says 'my groups'. Hover-over and select your lab.
- 4. Set the auto-approval amount if you do not wish to approve service requests below a certain dollar amount. To do this, select the 'Members' panel and enter a dollar amount in the 'Auto Pre-Approval' amount and click 'save settings.'
- 5. To approve lab membership requests, select the 'Membership Requests & Accounts' tab. New membership requests will show at the top of this page. Click "Approve" to accept a member into your lab. Click "Reject" if they are not a member of your lab.
- 6. To assign an Account to a member of your lab, find the member in the above list where it says, 'Manage Accounts' Select the checkbox(es) to the right of their name for the Account(s) you wish to assign them.

## Additional Help

More detailed instructions are available on our <u>helpsite</u>. For any questions not addressed, click on the "HELP" link in the upper right hand corner or contact <u>ilab-support@agilent.com</u>.